# BASIC EXCEL

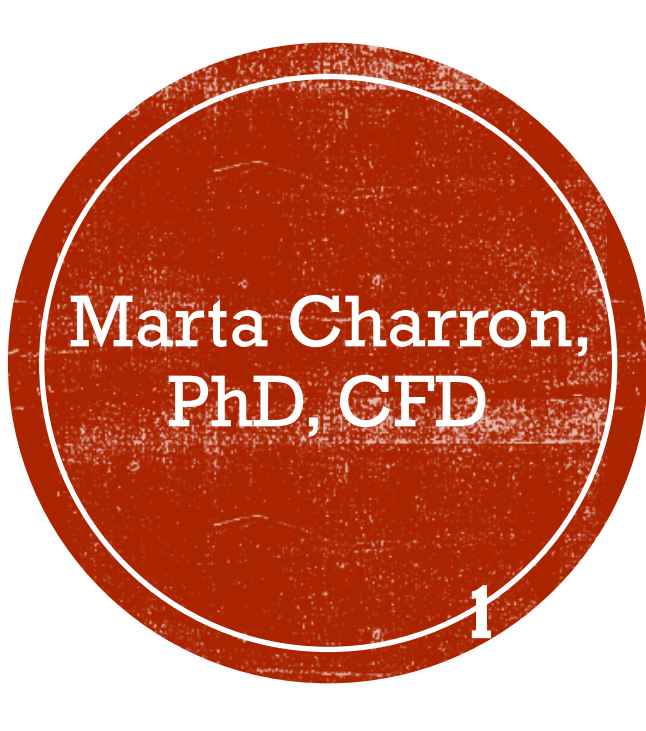

# EXCEL WELCOME PAGE

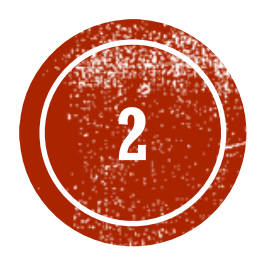

### Excel

#### Recent

You haven't opened any workbooks recently. To browse for a workbook, start by clicking on Open Other Workbooks.

#### Den Other Workbooks

Search for online templates

#### Q

Suggested searches: Business Personal Financial Management Industry Lists Logs Calculator

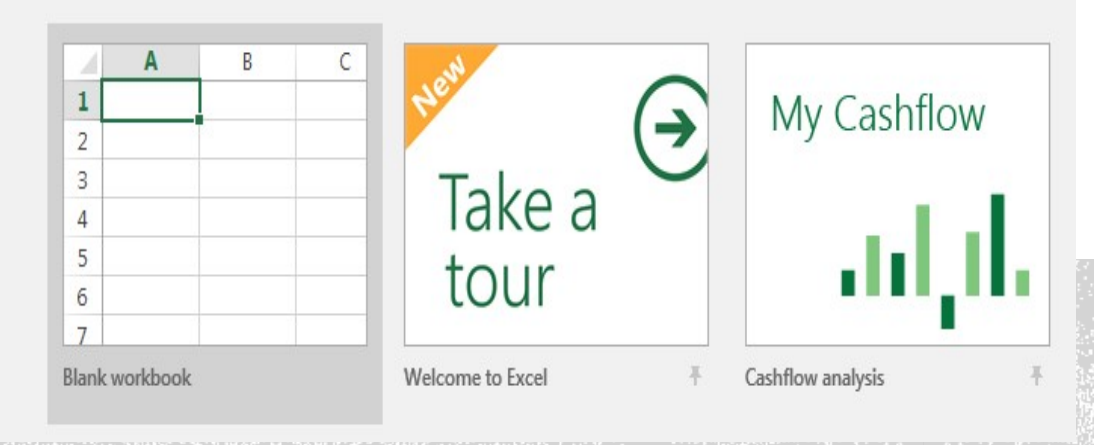

### Excel

Recent

Other Workbooks.

#### Search for online templates Q Suggested searches: Business Personal Financial Management Industry Lists Logs Calculator You haven't opened any workbooks recently. To browse for a workbook, start by clicking on Open A C My Cashflow → 2 Den Other Workbooks 3 Take a 4 5 tour 1111 6 7 Welcome to Excel Blank workbook **Total a List** в $\overline{\mathbf{a}}$ Total \$139.00 Take a Select Blank Workbook or a Template Cost \$22.00 Item \$102.00 tour Item \$15.00 Welcome to Excel Blank Workbook Make a List Total a list Budget 2545 3.107 Mr 1948 ○ MART MARE Data Data Data Data Data Data Data Data Data Data Data Data Data Data Data Data Data Data Data Data Data Data Data Data Data Data Data Data Data Data Data Data Data Data Data Data Data Data Data Data Data Data Data Data Data Data Data Data Data Data Data Data Data Data Data Data Data Data % of Income Spent Summary \$2.336 62% Total Monthly E \$2,058 Total Monthly S \$550 Cash Balance \$1,142 Advant Contraction 5,700 5,500 -000 5,000 5,500 -000 5,000 5,500 -000 5,000 5,500 -000 5,000 5,000 -000 5,000 5,000 -000

Track My Tasks

22

\$265

Manage My Money

Family Budget

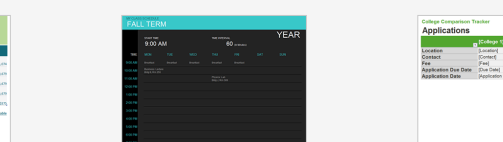

Personal Budget

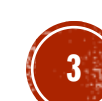

Cancel Create

### Blank Workbook

| •          | •••       | AutoSave              | OFF 🏠                     | <b></b> ~                            | <del>-</del>     |      |           |        |               | Book1              |
|------------|-----------|-----------------------|---------------------------|--------------------------------------|------------------|------|-----------|--------|---------------|--------------------|
| Но         | me Inse   | ert Dra               | aw Page                   | e Layout                             | Formulas         | Data | Review    | View   |               |                    |
| Pa         | aste ✓    | Calibr<br>B           | ri (Body)<br>T <u>U</u> ~ | <ul><li>✓ 12</li><li>── ✓ </li></ul> | • A <sup>•</sup> |      |           | Gen \$ | eral<br>~ % ୨ | ✓ 00. 0: 0: 00. 0: |
|            | Clipboard |                       |                           | Font                                 |                  |      | Alignment |        | Number        | r                  |
| <b>A</b> 1 | *<br>*    | $\times$ $\checkmark$ | $f_X$                     |                                      |                  |      |           |        |               |                    |
|            | Α         | В                     | С                         | D                                    | E                | F    | G         | Н      | I             | J                  |
| 1          | <u></u>   |                       |                           |                                      |                  |      |           |        |               |                    |
| 2          |           |                       |                           |                                      |                  |      |           |        |               |                    |
| 3          |           |                       |                           |                                      |                  |      |           |        |               |                    |
| 5          |           |                       |                           |                                      |                  |      |           |        |               |                    |
| 6          |           |                       |                           |                                      |                  |      |           |        |               |                    |
| 7          |           |                       |                           |                                      |                  |      |           |        |               |                    |
| 8          |           |                       |                           |                                      |                  |      |           |        |               |                    |
| 9          |           |                       |                           |                                      |                  |      |           |        |               |                    |
| 10         |           |                       |                           |                                      |                  |      |           |        |               |                    |
| 11         |           |                       |                           |                                      |                  |      |           |        |               |                    |
| 13         |           |                       |                           |                                      |                  |      |           |        |               |                    |
| 14         |           |                       |                           |                                      |                  |      |           |        |               |                    |
| 15         |           |                       |                           |                                      |                  |      |           |        |               |                    |
| 16         |           |                       |                           |                                      |                  |      |           |        |               |                    |
| 17         |           |                       |                           |                                      |                  |      |           |        |               |                    |
| 18         |           |                       |                           |                                      |                  |      |           |        |               |                    |
| 19         |           |                       |                           |                                      |                  |      |           |        |               |                    |
| 20         |           |                       |                           |                                      |                  |      |           |        |               |                    |
| 22         |           |                       |                           |                                      |                  |      |           |        |               |                    |
| 23         |           |                       |                           |                                      |                  |      |           |        |               |                    |
| 24         |           |                       |                           |                                      |                  |      |           |        |               |                    |
| 25         |           |                       |                           |                                      |                  |      |           |        |               |                    |
| 26         |           |                       |                           |                                      |                  |      |           |        |               |                    |
| 27         |           |                       |                           |                                      |                  |      |           |        |               |                    |
| 28         |           |                       |                           |                                      |                  |      |           |        |               |                    |

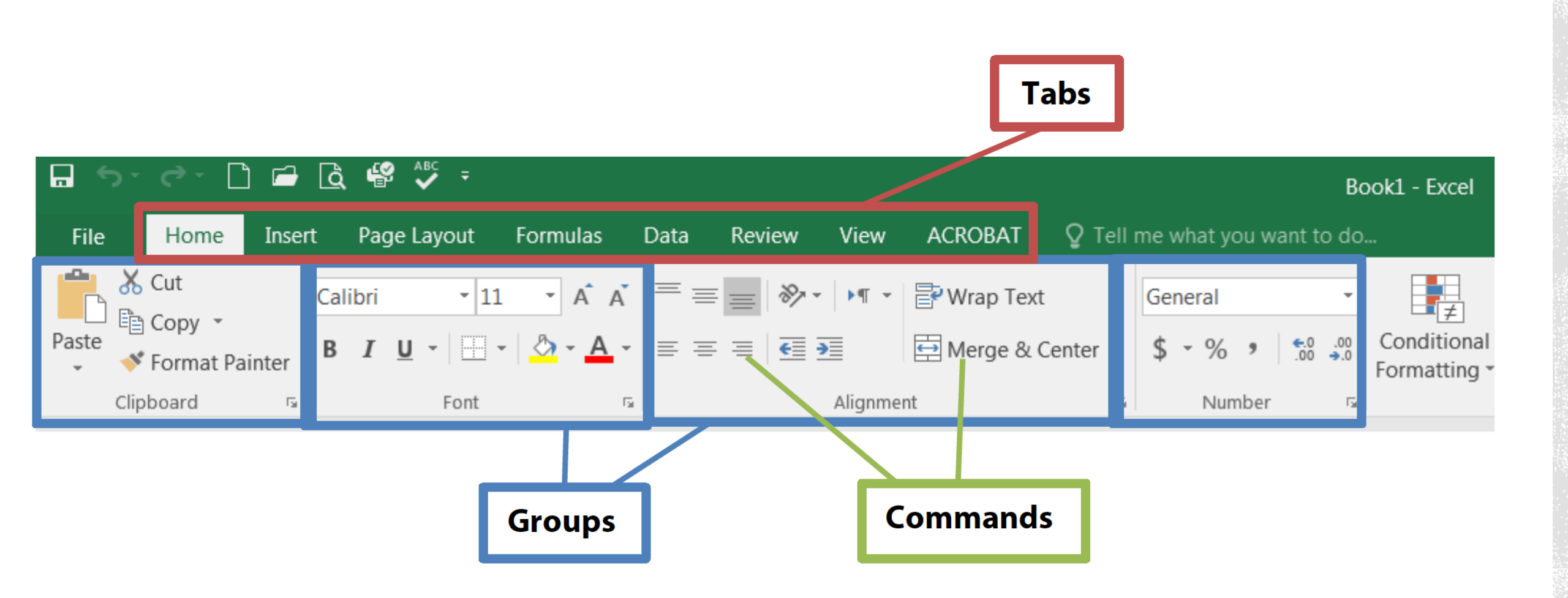

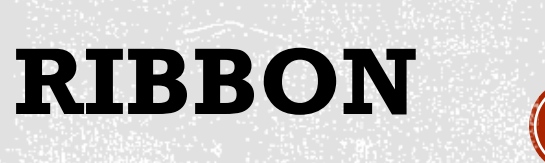

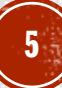

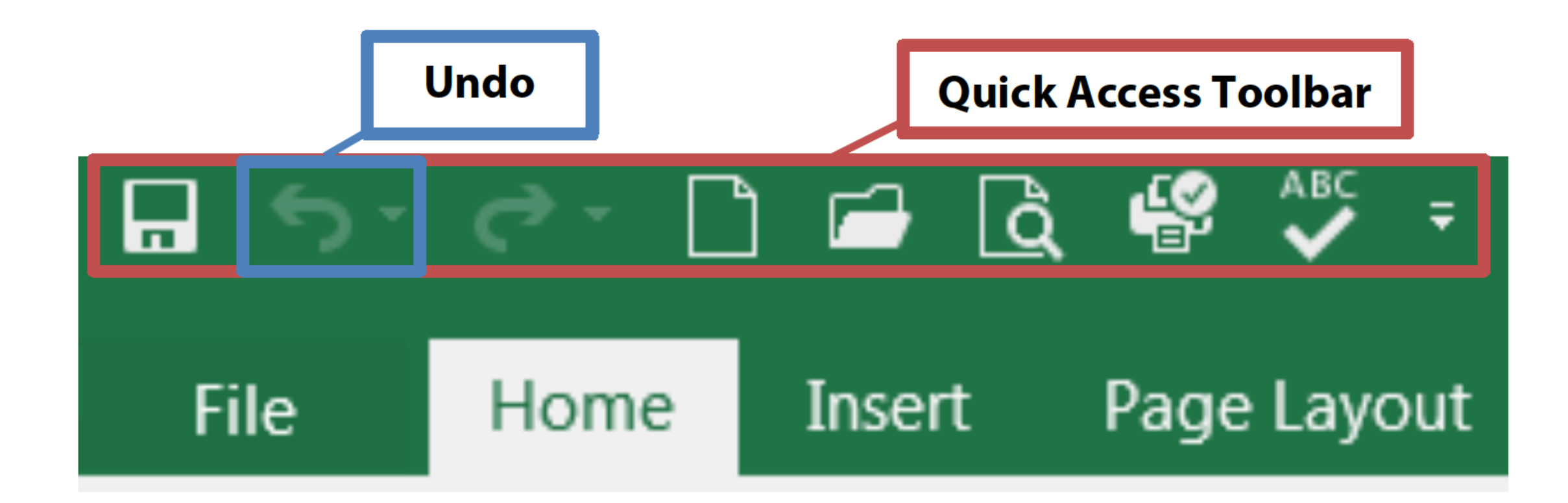

# **TOOL BARS**

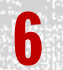

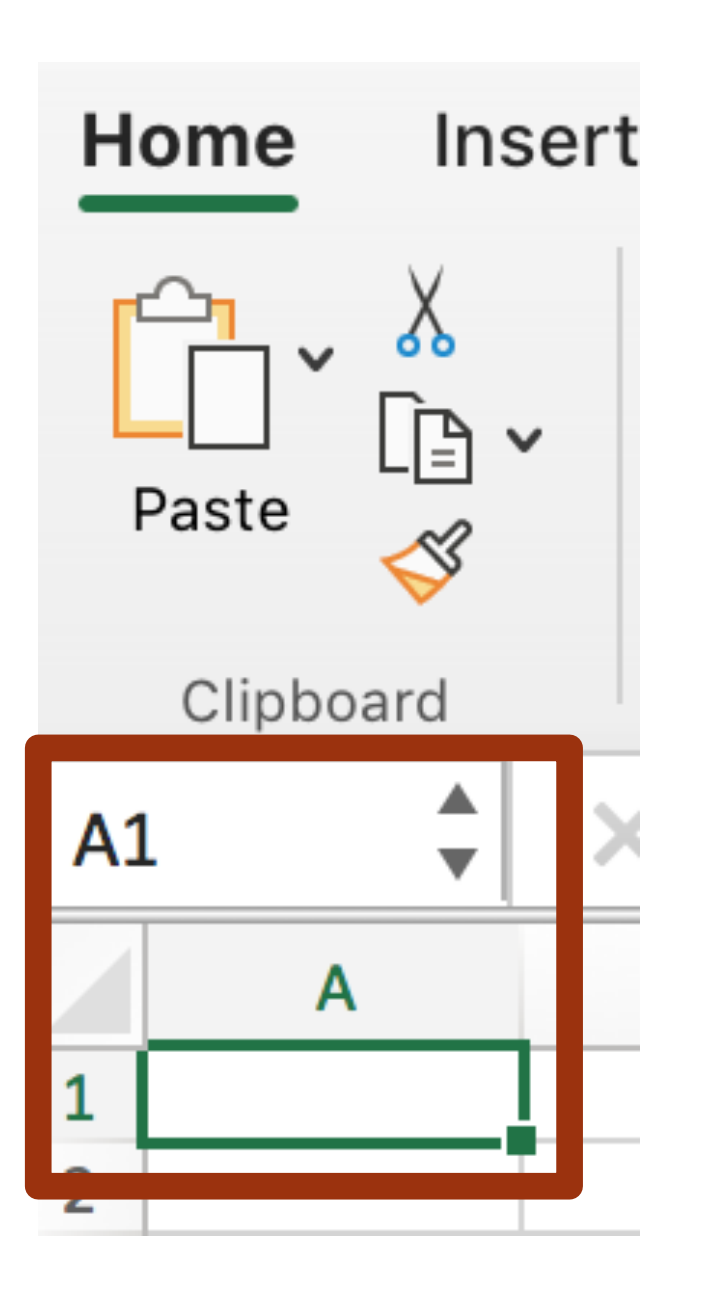

# **CELL BASICS**

- Cells have references based on their location:
  - Letter for columns
  - Numbers for rows
  - Example A1 --> Column A row 1
- Cell references can be:
  - Relative cell references move when you copy them.
  - Absolute cell references do not move when you copy them. They are noted by dollar sign \$ in front of cell reference. Example: \$A\$1

# **CELLS & THEIR FORMATS**

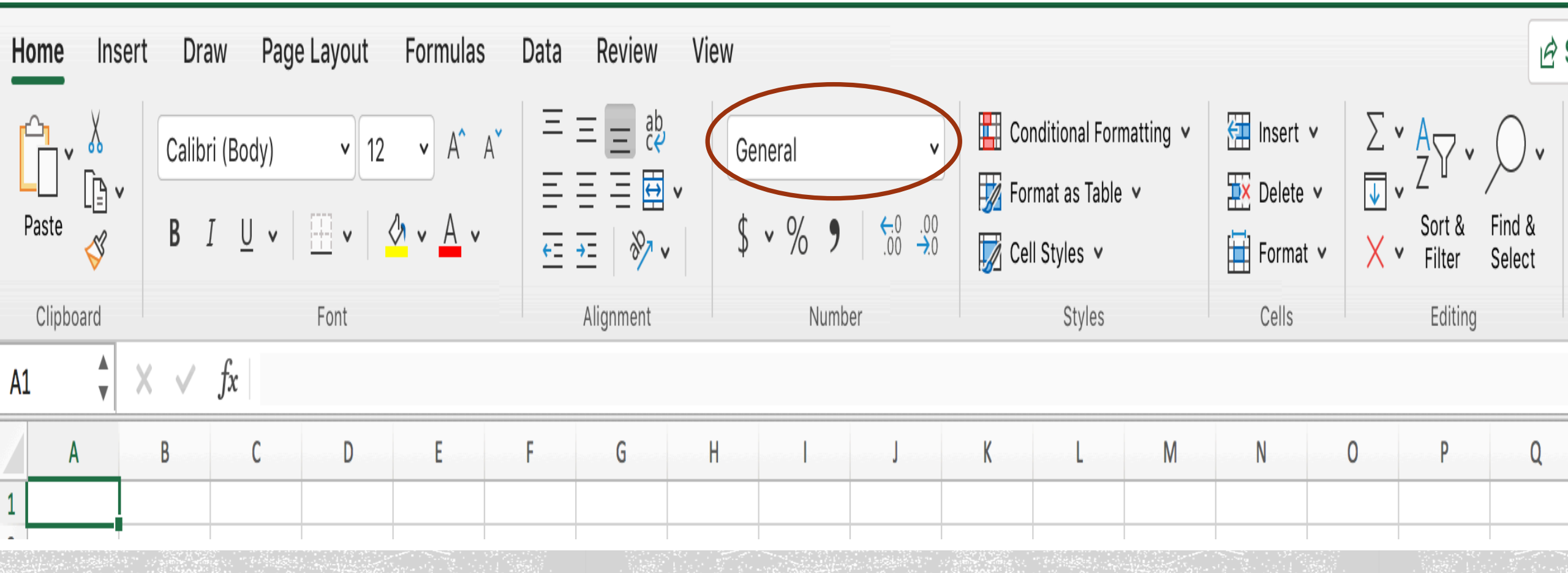

Cells accept text, numbers in different formats, dates, time etc. By clicking in General you can see all the possible formats with examples.

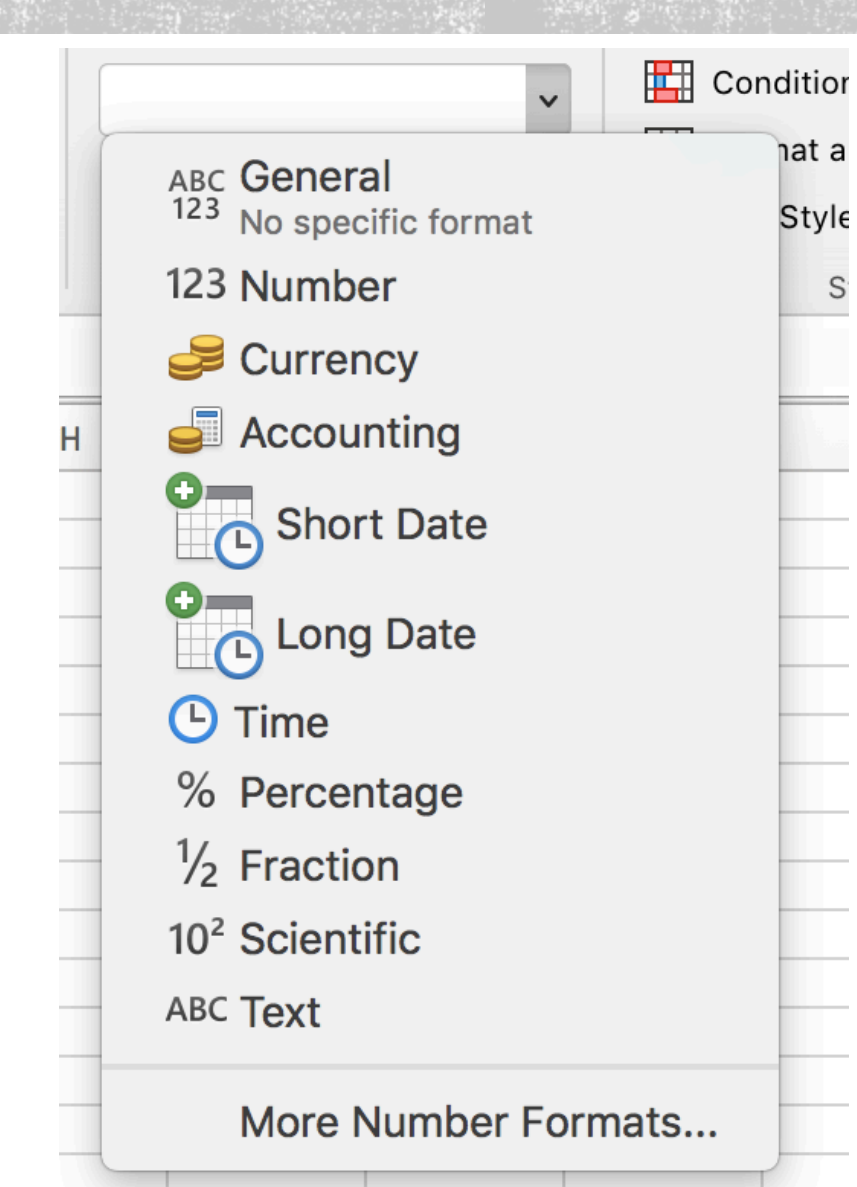

|                                                                           |                                                                                                    |                                                                                                    | Format                                                                                                    | Cells                                                                                                    |                                                                                                    |                                                                                                    |                                                                                                    |
|---------------------------------------------------------------------------|----------------------------------------------------------------------------------------------------|----------------------------------------------------------------------------------------------------|----------------------------------------------------------------------------------------------------|----------------------------------------------------------------------------------------------------|----------------------------------------------------------------------------------------------------|----------------------------------------------------------------------------------------------------|----------------------------------------------------------------------------------------------------|
|                                                                           | Number                                                                                                    | Alignment                                                                                                    | Font                                                                                                    | Border                                                                                                    | Fill                                                                                                    | Protection                                                                                                    |                                                                                                    |
| Category:                                                                 |                                                                                                    | Sample                                                                                                    |                                                                                                    |                                                                                                    |                                                                                                    |                                                                                                    |                                                                                                    |
| General<br>Number<br>Currency                                             |                                                                                                    |                                                                                                    |                                                                                                    |                                                                                                    |                                                                                                    |                                                                                                    |                                                                                                    |
| Accounting                                                                |                                                                                                    | Type:                                                                                                    |                                                                                                    |                                                                                                    |                                                                                                    |                                                                                                    |                                                                                                    |
| Date                                                                      |                                                                                                    | *3/14/12                                                                                                    |                                                                                                    |                                                                                                    |                                                                                                    |                                                                                                    |                                                                                                    |
| Time<br>Percentage<br>Fraction<br>Scientific<br>Text<br>Special<br>Custom |                                                                                                    | *Wednesday<br>2012-03-14<br>3/14<br>3/14/12<br>03/14/12<br>14-Mar<br>14-Mar<br>14-Mar-12<br>Language (Lo                                                                                                    | , March <sup>,</sup><br>cation):                                                                                                    | 14, 2012                                                                                                    |                                                                                                    |                                                                                                    |                                                                                                    |
|                                                                           |                                                                                                    | English (United States)                                                                                                    |                                                                                                    |                                                                                                    |                                                                                                    |                                                                                                    |                                                                                                    |
| Calendar type:                                                            |                                                                                                    |                                                                                                    |                                                                                                    |                                                                                                    |                                                                                                    |                                                                                                    |                                                                                                    |
|                                                                           | Category:<br>General<br>Number<br>Currency<br>Accounting<br>Date<br>Time<br>Percentage<br>Fraction<br>Scientific<br>Text<br>Special<br>Custom | Number         Category:         General         Number         Currency         Accounting         Date         Time         Percentage         Fraction         Scientific         Text         Special         Custom | NumberAlignmentCategory:SampleGeneralNumberNumberType:CurrencyType:Accounting*3/14/12Time*Wednesday,Percentage2012-03-14Fraction3/14Scientific3/14/12Text03/14/12Special14-MarCustom14-MarCustom14-MarCalendar typeGregorian | FormatNumberAlignmentFontCategory:SampleGeneral<br>Number<br>Currency<br>AccountingType:Date*3/14/12Time*3/14/12Percentage<br>Percentage2012-03-14Fraction3/14Scientific<br>Text<br>Special3/14/12Id-Mar<br>Language (Location):<br>English (United StatCustomCalendar type:<br>Gregorian | Format CellsNumberAlignmentFontBorderCategory:SampleGeneral<br>NumberSampleCurrency<br>AccountingType:Date*3/14/12Time*3/14/12Percentage<br>Fraction2012-03-14Scientific<br>Scientific3/14Scientific<br>text3/14/12Text<br>Custom03/14/12Language (Location):<br>English (United States)Calendar type:<br>Gregorian | Format CellsNumberAlignmentFontBorderFillCategory:SampleGeneral<br>Number<br>Currency<br>AccountingType:Date*3/14/12Time<br>Percentage<br>Fraction<br>Scientific<br>Text*3/14/12Special<br>Custom3/14Special<br>Custom14-Mar<br>14-Mar<br>14-Mar-12Language (Location):<br>English (United States)Calendar type:<br>Gregorian | Format Cells         Number       Alignment       Font       Border       Fill       Protection         Category:       Sample       Sample       Image: Category:       Sample       Image: Category:       Sample       Image: Category:       Sample       Image: Category:       Sample       Image: Category:       Image: Category:       Image: Catego |

Date formats display date and time serial numbers as date values. Date formats that begin with an asterisk (\*) respond to changes in regional date and time settings that are specified for the operating system. Formats without an asterisk are not affected by operating system settings.

Cancel OK

3

- Cell formatting can be done before or after data is entered.
- It can be applied to one specific cell or to a range of cells either in a row or column.

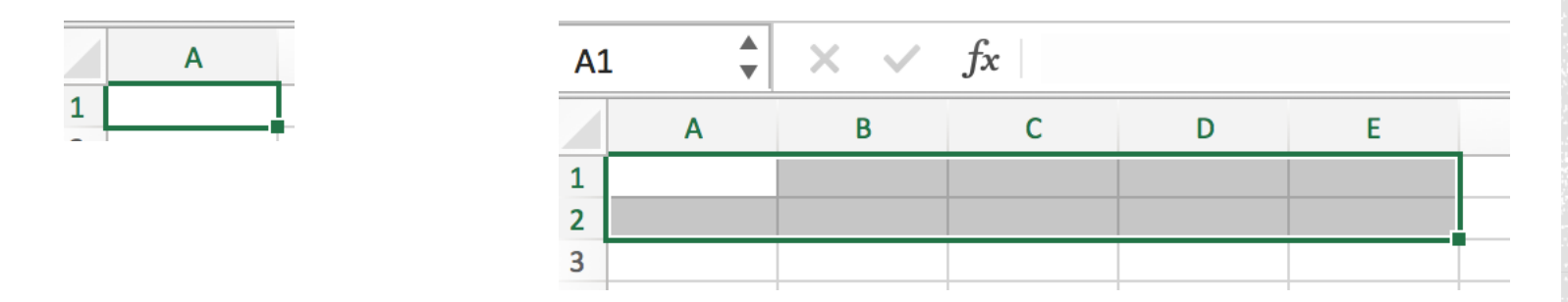

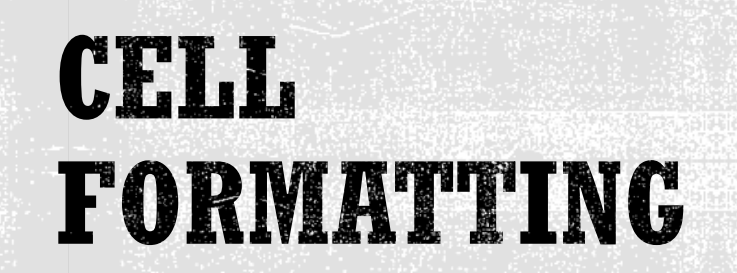

- Can be changed at any time.
- Text in a cell can also be formatted.
  - Font type, size, color, underline, strike out, super or subscript.

| <b>B1</b> | .6         | $\times$     | $f_{x}$       |               |   |
|-----------|------------|--------------|---------------|---------------|---|
|           | Α          | В            | С             | D             |   |
| 1         | Department | Sections     |               |               |   |
| 2         | Couses Id  | # of Section | # of Students | Prof Teaching | 3 |
| 3         | ADM        | 10           | 300           | 5             |   |
| 4         | FINA       | 15           | 450           | 8             |   |
| 5         | CONT       | 10           | 300           | 8             |   |
| 6         | SICI       | 8            | 240           | 4             |   |
| 7         | REHU       | 10           | 300           | 5             |   |
| 8         |            |              |               |               |   |
| -         |            |              |               |               |   |

# Enter the data as shown above.

| Called (Body)       12       K AV       E = # # # # # # # # # # # # # # # # # #                                                                                                    | Н  | lome Ins   | sert     | Draw                               | Page       | Layout                                       | Formulas                   | Data | Review    | View         |                      |      |                        |                                                |         |                                                                 |                   |                                | E                       | Share     Share | Comments      |
|----------------------------------------------------------------------------------------------------|----|------------|----------|------------------------------------|------------|----------------------------------------------|----------------------------|------|-----------|--------------|----------------------|------|------------------------|------------------------------------------------|---------|-----------------------------------------------------------------|-------------------|--------------------------------|-------------------------|-----------------|---------------|
| Other Algement Augment Number Style Cells Edition Heas Sensitivity                                                                                                    |    | Paste      |          | Calibri (Bo<br><b>B</b> I <u>I</u> | ody)       | <ul><li>✓ 12</li><li>Ⅲ &lt;   &lt;</li></ul> | • A^ A`<br><u>&gt; A</u> • |      |           | Gend<br>\$ ~ | eral<br>• % <b>9</b> |      | E Conc<br>Form<br>Cell | litional Forma<br>nat as Table  ∽<br>Styles  ∽ | tting 🗸 | <ul><li>Insert ∨</li><li>Ex Delete ∨</li><li>Format ∨</li></ul> | ∑ ~<br>↓ ~<br>× ~ | A<br>Z<br>Sort & F<br>Filter S | ◯ ✓<br>Find &<br>Select | Ideas           | Sensitivity   |
| A1       fx       Department Sections       F       G       H       J       K       L       M       N       P       Q       R       S         0       0       C       D       E       F       G       H       J       K       L       M       N       P       Q       R       S         0       0       0       0       0       0       0       F       G       H       J       K       L       M       N       P       Q       R       S         0       0       000       5       0       0       0       0       0       0       0       0       0       0       0       0       0       0       0       0       0       0       0       0       0       0       0       0       0       0       0       0       0       0       0       0       0       0       0       0       0       0       0       0       0       0       0       0       0       0       0       0       0       0       0       0       0       0       0       0       0       0       0 <t< td=""><td></td><td>Clipboard</td><td></td><td></td><td></td><td>Font</td><td></td><td>A</td><td>Alignment</td><td></td><td>Numb</td><td>er</td><td></td><td>Styles</td><td></td><td>Cells</td><td></td><td>Editing</td><td></td><td>Ideas</td><td>Sensitivity</td></t<>                                                                                                    |    | Clipboard  |          |                                    |            | Font                                         |                            | A    | Alignment |              | Numb                 | er   |                        | Styles                                         |         | Cells                                                           |                   | Editing                        |                         | Ideas           | Sensitivity   |
| A       Image: Concerning bection:       C       D       E       F       G       H       J       K       L       M       N       O       P       Q       R       S         1       10       90       10       90       10       10       10       10       10       10       10       10       10       10       10       10       10       10       10       10       10       10       10       10       10       10       10       10       10       10       10       10       10       10       10       10       10       10       10       10       10       10       10       10       10       10       10       10       10       10       10       10       10       10       10       10       10       10       10       10       10       10       10       10       10       10       10       10       10       10       10       10       10       10       10       10       10       10       10       10       10       10       10       10       10       10       10       10       10       10       10       10                                                                                                    | A  | 1 🗖        | ii.      | < fx                               | Depar      | tment Sect                                   | ions                       |      |           |              |                      |      |                        |                                                |         |                                                                 |                   |                                |                         |                 | •             |
| A       B       C       D       E       P       G       H       I       J       K       L       M       N       O       P       Q       R       S         1       0       # of students Prof Teaching       0       0       5       0       0       5       0       0       5       0       0       5       0       0       5       0       0       0       0       0       0       0       0       0       0       0       0       0       0       0       0       0       0       0       0       0       0       0       0       0       0       0       0       0       0       0       0       0       0       0       0       0       0       0       0       0       0       0       0       0       0       0       0       0       0       0       0       0       0       0       0       0       0       0       0       0       0       0       0       0       0       0       0       0       0       0       0       0       0       0       0       0       0       0 <t< td=""><td></td><td>•</td><td></td><td>J</td><td></td><td>_</td><td>_</td><td>_</td><td>-</td><td></td><td></td><td></td><td></td><td></td><td></td><td></td><td>-</td><td></td><td></td><td></td><td></td></t<>                                                                                                    |    | •          |          | J                                  |            | _                                            | _                          | _    | -         |              |                      |      |                        |                                                |         |                                                                 | -                 |                                |                         |                 |               |
| a                                                                                                    | 4  | A          | B        | -                                  | С          | D                                            | E                          | F    | G         | н            |                      | J    | ĸ                      | L                                              | M       | N                                                               | 0                 | Р                              | Q                       | R               | 5             |
| a Mile       10 July 10 July 1                             | 1  | Department | # of Sec | s<br>ction # of                    | Student: F | Prof Teaching                                | 7                          |      |           |              |                      |      |                        |                                                |         |                                                                 |                   |                                |                         |                 |               |
| * NAA       15       450       8         * ONT       10       300       8         * Stor       8       240       4         * REHU       10       300       5         * REHU       10       300       5         * REHU       10       300       5         * REHU       10       300       5         * REHU       10       300       5         * REHU       10       300       5         * REHU       10       300       5         * REHU       10       300       5         * REHU       10       10       10         * REHU       10       10       10       10         * REHU       10       10       10       10       10         * REHU       10       10       10       10       10       10         * REHU       Net2       *       *       *       *       10                                                                                                    | 3  | ADM        | # 01 520 | 10                                 | 300        | 5                                            | 5                          |      |           |              |                      |      |                        |                                                |         |                                                                 |                   |                                |                         |                 |               |
| s       Convit       10       300       8         s       240       4       4       4       4       4       4       4       4       4       4       4       4       4       4       4       4       4       4       4       4       4       4       4       4       4       4       4       4       4       4       4       4       4       4       4       4       4       4       4       4       4       4       4       4       4       4       4       4       4       4       4       4       4       4       4       4       4       4       4       4       4       4       4       4       4       4       4       4       4       4       4       4       4       4       4       4       4       4       4       4       4       4       4       4       4       4       4       4       4       4       4       4       4       4       4       4       4       4       4       4       4       4       4       4       4       4       4       4       4       4       <                                                                                                    | 4  | FINA       |          | 15                                 | 450        | 8                                            |                            |      |           |              |                      |      |                        |                                                |         |                                                                 |                   |                                |                         |                 |               |
| 8       240       4         7       8       240       4         7       8       240       4         8       300       5       5         10       10       10       10         11       10       10       10         12       10       10       10         12       10       10       10         12       10       10       10         12       10       10       10         12       10       10       10         12       10       10       10         13       10       10       10         14       10       10       10       10         15       10       10       10       10       10         16       10       10       10       10       10       10         17       10       10       10       10       10       10       10         17       10       10       10       10       10       10       10       10         18       10       10       10       10       10       10       10 <td>5</td> <td>CONT</td> <td></td> <td>10</td> <td>300</td> <td>8</td> <td></td> <td></td> <td></td> <td></td> <td></td> <td></td> <td></td> <td></td> <td></td> <td></td> <td></td> <td></td> <td></td> <td></td> <td></td>                                                                                                    | 5  | CONT       |          | 10                                 | 300        | 8                                            |                            |      |           |              |                      |      |                        |                                                |         |                                                                 |                   |                                |                         |                 |               |
| 7       NeHU       10       300       5         8       9       10       300       5         11       10       300       5       Changing Cell Size         11       10       10       10       10         12       10       10       10       10         13       10       10       10       10         14       10       10       10       10         15       10       10       10       10         16       10       10       10       10       10         17       10       10       10       10       10       10         19       10       10       10       10       10       10       10       10         12       10       10       10       10       10       10       10       10       10       10         12       10       10       10       10       10       10       10       10       10       10       10       10       10       10       10       10       10       10       10       10       10       10       10       10       10                                                                                                    | 6  | SICI       |          | 8                                  | 240        | 4                                            |                            |      |           |              |                      |      |                        |                                                |         |                                                                 |                   |                                |                         |                 |               |
| B       Image: Changing Cell Size         Changing Cell Size       & Formatting         B       Image: Changing Cell Size         B       Image: Changing Cell Size                                                                                                    | 7  | REHU       |          | 10                                 | 300        | 5                                            |                            |      |           |              |                      |      |                        |                                                |         |                                                                 |                   |                                |                         |                 |               |
| 9   11   12   13   14   15   16   17   18   19   19   19   19   19   11   11   12   13   14   15   16   17   18   19   19   19   10   10   11   10   11   11   11   11   11   11   11   11   11   11   11   12   12   13   14   15   16   17   18   19   11   11   11   11   12   13   14   15   16   17   18   19   19   10   10   11   11   11   12   12   13   14   15   16   17   18   19   10   10   10   11   12   12   12   12   12   12   12   12 <td>8</td> <td></td> <td></td> <td></td> <td></td> <td></td> <td></td> <td></td> <td></td> <td></td> <td></td> <td></td> <td></td> <td></td> <td></td> <td></td> <td></td> <td></td> <td></td> <td></td> <td></td>                                                                                                    | 8  |            |          |                                    |            |                                              |                            |      |           |              |                      |      |                        |                                                |         |                                                                 |                   |                                |                         |                 |               |
| Image: state in the state in the | 9  |            |          |                                    |            |                                              |                            |      |           |              |                      |      |                        |                                                |         |                                                                 |                   |                                |                         |                 |               |
| All       Changing Cell Size         13       •       •         13       •       •         14       •       •         15       •       •         16       •       •         17       •       •         18       •       •         19       •       •         10       •       •         11       •       •         12       •       •         13       •       •         14       •       •         15       •       •         16       •       •         17       •       •         18       •       •         19       •       •         19       •       •         21       •       •         22       •       •       •         23       •       •       •         24       •       •       •         25       •       •       •       •         26       •       •       •       •       •         27       •       <                                                                                                    | 10 |            |          |                                    |            |                                              |                            |      |           |              |                      |      |                        |                                                |         |                                                                 | _                 |                                |                         |                 |               |
| A     A     A <td>12</td> <td></td> <td></td> <td></td> <td></td> <td></td> <td></td> <td></td> <td></td> <td></td> <td></td> <td>CL.</td> <td></td> <td></td> <td></td> <td><u>.11 C</u></td> <td>1</td> <td></td> <td></td> <td></td> <td></td>                                                                                                    | 12 |            |          |                                    |            |                                              |                            |      |           |              |                      | CL.  |                        |                                                |         | <u>.11 C</u>                                                    | 1                 |                                |                         |                 |               |
| 14       1       1       1       1       1       1       1       1       1       1       1       1       1       1       1       1       1       1       1       1       1       1       1       1       1       1       1       1       1       1       1       1       1       1       1       1       1       1       1       1       1       1       1       1       1       1       1       1       1       1       1       1       1       1       1       1       1       1       1       1       1       1       1       1       1       1       1       1       1       1       1       1       1       1       1       1       1       1       1       1       1       1       1       1       1       1       1       1       1       1       1       1       1       1       1       1       1       1       1       1       1       1       1       1       1       1       1       1       1       1       1       1       1       1       1       1       1       1                                                                                                    | 13 |            |          |                                    |            |                                              |                            |      |           |              |                      | Ulla |                        |                                                |         | <b>911 9</b>                                                    | IZE               |                                |                         |                 |               |
| 15       1       1       1       1       1       1       1       1       1       1       1       1       1       1       1       1       1       1       1       1       1       1       1       1       1       1       1       1       1       1       1       1       1       1       1       1       1       1       1       1       1       1       1       1       1       1       1       1       1       1       1       1       1       1       1       1       1       1       1       1       1       1       1       1       1       1       1       1       1       1       1       1       1       1       1       1       1       1       1       1       1       1       1       1       1       1       1       1       1       1       1       1       1       1       1       1       1       1       1       1       1       1       1       1       1       1       1       1       1       1       1       1       1       1       1       1       1       1                                                                                                    | 14 |            |          |                                    |            |                                              |                            |      |           |              |                      |      |                        | 3                                              |         |                                                                 |                   |                                |                         |                 |               |
| 16       17       17       17       17       17       17       17       17       17       17       17       17       17       17       17       17       17       17       17       17       17       17       17       17       17       17       17       17       17       17       17       17       17       17       17       17       17       17       17       17       17       17       17       17       17       17       17       17       17       17       17       17       17       17       17       17       17       17       17       17       17       17       17       17       17       17       17       17       17       17       17       17       17       17       17       17       17       17       17       17       17       17       17       17       17       17       17       17       17       17       17       17       17       17       17       17       17       17       17       17       17       17       17       17       17       17       17       17       17       17       17 <td< td=""><td>15</td><td></td><td></td><td></td><td></td><td></td><td></td><td></td><td></td><td></td><td></td><td></td><td></td><td></td><td>4</td><td></td><td></td><td></td><td></td><td></td><td></td></td<>                                                                                                    | 15 |            |          |                                    |            |                                              |                            |      |           |              |                      |      |                        |                                                | 4       |                                                                 |                   |                                |                         |                 |               |
| 17                                                                                                    | 16 |            |          |                                    |            |                                              |                            |      |           |              |                      | X F  | or T                   | nati                                           | ti m    |                                                                 |                   |                                |                         |                 |               |
| 18       Image: Constraint of the state of the state of                              | 17 |            |          |                                    |            |                                              |                            |      |           |              |                      | CL L | OLL                    | LLCLU                                          |         |                                                                 |                   |                                |                         |                 |               |
| 19       -       -       -       -       -       -       -       -       -       -       -       -       -       -       -       -       -       -       -       -       -       -       -       -       -       -       -       -       -       -       -       -       -       -       -       -       -       -       -       -       -       -       -       -       -       -       -       -       -       -       -       -       -       -       -       -       -       -       -       -       -       -       -       -       -       -       -       -       -       -       -       -       -       -       -       -       -       -       -       -       -       -       -       -       -       -       -       -       -       -       -       -       -       -       -       -       -       -       -       -       -       -       -       -       -       -       -       -       -       -       -       -       -       -       -       -       -       -                                                                                                    | 18 |            |          |                                    |            |                                              |                            |      |           |              |                      |      |                        |                                                | •       |                                                                 |                   |                                |                         |                 |               |
| 20       0       0       0       0       0       0       0       0       0       0       0       0       0       0       0       0       0       0       0       0       0       0       0       0       0       0       0       0       0       0       0       0       0       0       0       0       0       0       0       0       0       0       0       0       0       0       0       0       0       0       0       0       0       0       0       0       0       0       0       0       0       0       0       0       0       0       0       0       0       0       0       0       0       0       0       0       0       0       0       0       0       0       0       0       0       0       0       0       0       0       0       0       0       0       0       0       0       0       0       0       0       0       0       0       0       0       0       0       0       0       0       0       0       0       0       0       0       0                                                                                                           | 19 |            |          |                                    |            |                                              |                            |      |           |              |                      |      |                        |                                                |         |                                                                 |                   |                                |                         |                 |               |
| 2                                                                                                    | 20 |            |          |                                    |            |                                              |                            |      |           |              |                      |      |                        |                                                |         |                                                                 |                   |                                |                         |                 |               |
| 23       Image: state in the state in the s                             | 22 |            |          |                                    |            |                                              |                            |      |           |              |                      |      |                        |                                                |         |                                                                 |                   |                                |                         |                 |               |
| 24       Image: state in the state in the                               | 23 |            |          |                                    |            |                                              |                            |      |           |              |                      |      |                        |                                                |         |                                                                 |                   |                                |                         |                 |               |
| 25       a       a                                                                                                    | 24 |            |          |                                    |            |                                              |                            |      |           |              |                      |      |                        |                                                |         |                                                                 |                   |                                |                         |                 |               |
| 26       26       26       27       28       28       28       28       28       28       28       28       28       28       28       28       28       28       28       28       28       28       28       28       28       28       28       28       28       28       28       28       28       28       28       28       28       28       28       28       28       28       28       28       28       28       28       28       28       28       28       28       28       28       28       28       28       28       28       28       28       28       28       28       28       28       28       28       28       28       28       28       28       28       28       28       28       28       28       28       28       28       28       28       28       28       28       28       28       28       28       28       28       28       28       28       28       28       28       28       28       28       28       28       28       28       28       28       28       28       28       28 <td< td=""><td>25</td><td></td><td></td><td></td><td></td><td></td><td></td><td></td><td></td><td></td><td></td><td></td><td></td><td></td><td></td><td></td><td></td><td></td><td></td><td></td><td></td></td<>                                                                                                    | 25 |            |          |                                    |            |                                              |                            |      |           |              |                      |      |                        |                                                |         |                                                                 |                   |                                |                         |                 |               |
| 27     28     28     28     28     28     28     28     28     28     28     28     28     28     28     28     28     28     28     28     28     28     28     28     28     28     28     28     28     28     28     28     28     28     28     28     28     28     28     28     28     28     28     28     28     28     28     28     28     28     28     28     28     28     28     28     28     28     28     28     28     28     28     28     28     28     28     28     28     28     28     28     28     28     28     28     28     28     28     28     28     28     28     28     28     28     28     28     28     28     28     28     28     28     28     28     28     28     28     28     28     28     28     28     28     28     28     28     28     28     28     28     28     28     28     28     28     28     28     28     28     28     28     28     28     28     28     <                                                                                                    | 26 |            |          |                                    |            |                                              |                            |      |           |              |                      |      |                        |                                                |         |                                                                 |                   |                                |                         |                 |               |
| 28     A     Beet1     Sheet2     H       Ready     III     III    +     100%                                                                                                    | 27 |            |          |                                    |            |                                              |                            |      |           |              |                      |      |                        |                                                |         |                                                                 |                   |                                |                         |                 |               |
| Sheet1       Sheet2       +         Ready       III       III      +       100%                                                                                                    | 28 |            |          |                                    |            |                                              |                            |      |           |              |                      |      |                        |                                                |         |                                                                 |                   |                                |                         |                 |               |
| Sheet1         Sheet2         +           Ready         III         III                                                                                                    |    |            |          |                                    |            |                                              |                            |      |           |              |                      |      |                        |                                                |         |                                                                 |                   |                                |                         |                 |               |
| Ready 🔠 🗉 🖳 – – – – + 100%                                                                                                    | -  |            | Sheet1   | She                                | eet2       | +                                            |                            |      |           |              |                      |      |                        |                                                |         |                                                                 |                   |                                |                         |                 |               |
|                                                                                                    |    | Ready      |          |                                    |            |                                              |                            |      |           |              |                      |      |                        |                                                |         |                                                                 |                   |                                |                         |                 | <b>+</b> 100% |

To change the cell size:

- 1. Position the cursor between 2 cells and double click. or
- 2. Position the cursor between 2 cells and while holding the left mouse button drag the cell to the right.
- 3. Add dates, student number and other data and apply formats.

- 1. Select any cell within your table.
- 2. On the **Home** tab, click **Format as Table**.

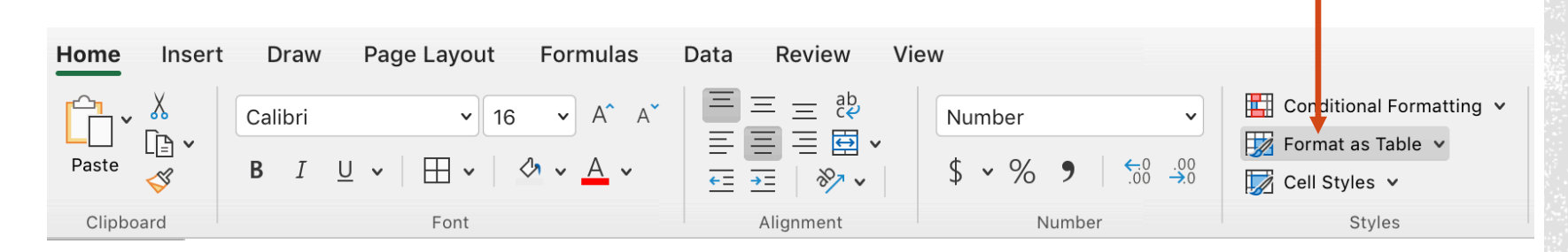

3. Select desired style.

| <br> |  |  |  |
|------|--|--|--|
|      |  |  |  |
|      |  |  |  |

### ADDING STYLE TO A SHEET

4. Check range of table and click Ok.

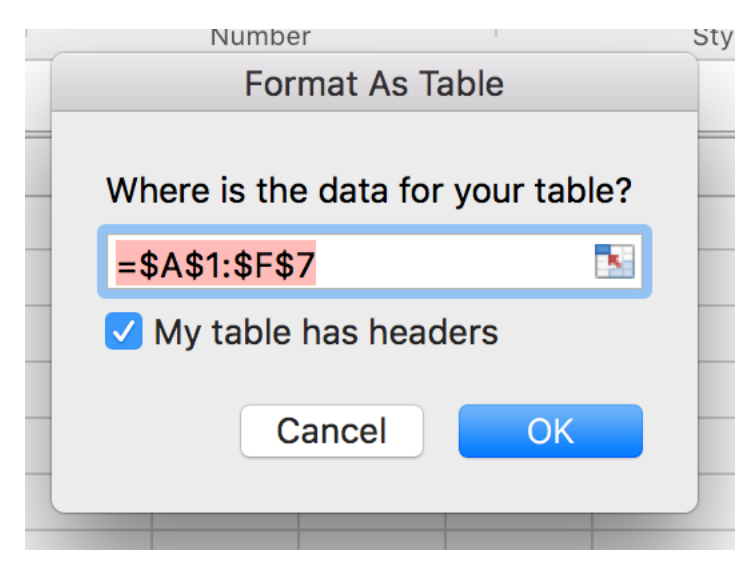

5. Refine style if necessary.

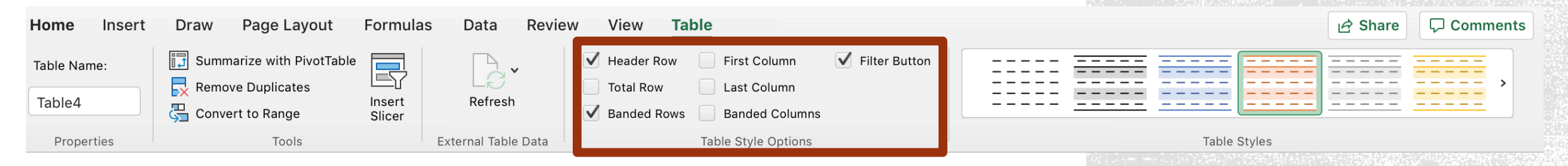

### ADDING STYLE TO A SHEET

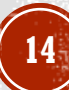

- All formulas must start with the equal sign **=**.
- Select the cell where you want to enter a formula.
- Write the = sign and enter formula.

### ENTERING BASIC FORMULAS IN EXCEL

| B8 | $   \times \checkmark$ | fx =B3+B4+B5+B6+B7             |               |  |  |  |
|----|------------------------|--------------------------------|---------------|--|--|--|
|    | Α                      | В                              | С             |  |  |  |
| 1  | Department Sections    |                                |               |  |  |  |
| 2  | Couses Id              | # of Section                   | # of Students |  |  |  |
| 3  | ADM                    | 10                             | 300           |  |  |  |
| 4  | FINA                   | 15                             | 450           |  |  |  |
| 5  | CONT                   | 10                             | 300           |  |  |  |
| 6  | SICI                   | 8                              | 240           |  |  |  |
| 7  | REHU                   | 10                             | 300           |  |  |  |
| 8  | Total                  | = <mark>B3+B4</mark> +B5+B6+B7 | =SUM(C3:C7) 2 |  |  |  |

| A۱ | /erage 💂            | ×            | <i>fx</i> =   |               |
|----|---------------------|--------------|---------------|---------------|
|    | Α                   | В            | U             | U             |
| 1  | Department Sections |              |               |               |
| 2  | Couses Id           | # of Section | # of Students | Prof Teaching |
| 3  | ADM                 | 10           | 300           | 5             |
| 4  | FINA                | 15           | 450           | 8             |
| 5  | CONT                | 10           | 300           | 8             |
| 6  | SICI                | 8            | 240           | 4             |
| 7  | REHU                | 10           | 300           | 5             |
| 8  | Total               | 53           | 1590          | =             |
| 9  |                     |              |               |               |
| 10 |                     |              |               | 3             |
| 11 |                     |              |               |               |
| 12 |                     |              |               |               |
| 13 |                     |              |               |               |
| 14 |                     |              |               |               |
| 15 |                     |              |               |               |
| 16 |                     |              |               |               |
| 17 |                     |              |               |               |
| 18 |                     |              |               |               |
| 19 |                     |              |               |               |
| 20 |                     |              |               |               |
| 21 |                     |              |               |               |
| 22 |                     |              |               |               |
| 23 |                     |              |               |               |
| 24 |                     |              |               |               |
| 25 |                     |              |               |               |
| 26 |                     |              |               |               |
| 27 |                     |              |               |               |
| 28 |                     |              |               |               |
|    | 1                   | 1            |               |               |
|    | S                   | ections      | Sheet4        | Sheet1 (2)    |

ula Builder

Q Search

IF

**Most Recently Used AVERAGE** SUM **HYPERLINK** COUNT MAX SIN SUMIF PMT **STDEV** ABS **Insert Function** 

 $\int x$  AVERAGE

Returns the average (arithmetic mean) of its arguments, which can be numbers or names, arrays, or references that contain numbers.

#### **Syntax**

All

AVERAGE(number1,number2,...)

Number1: number1.number2.... are 1 to 255

### USING EXCEL FUNCTIONS

- Click the fx symbol. The equal sign 1. = will appear.
- 2. Double click on the selected function from the Formula Builder menu or click on Insert Function.
- 3. Check if selected range is correct. If not it can be modified directly in the function.

or Enter.

4. Click the

| A۱ | /ERAGE 🌲   | ×            | <i>fx</i> =B3* | \$E\$1       |            |
|----|------------|--------------|----------------|--------------|------------|
|    | Α          | В            | С              | D            | E          |
| 1  | Department | Sections     |                |              | 0.1        |
| 2  | Couses Id  | # of Section | # of Students  | Prof Teachin | g          |
| 3  | ADM        | 10           | 300            | 10           | =B3*\$E\$1 |
| 4  | FINA       | 15           | 450            | 15           |            |
| 5  | CONT       | 10           | 300            | 8            |            |
| 6  | SICI       | 8            | 240            | 10           |            |
| 7  | REHU       | 10           | 300            | 10           |            |
| 8  | Total      | 53           | 1590           | 10.6         |            |
|    |            |              |                |              |            |

- 1. Enter formula.
- 2. Position cursor in the formula bar left of E1.
- 3. Press F4 function key. The \$ signs will appear in formula.

OTHER FORMULAS ABSOLUTE REFERENCE & COPY

+

| E3 🗘 | XV | fx | =B3*\$E\$1 |
|------|----|----|------------|
|------|----|----|------------|

| / | А                   | В               | С             | D               | E             |   |
|---|---------------------|-----------------|---------------|-----------------|---------------|---|
| 1 | Department Sections |                 |               |                 | 0.1           |   |
| 2 | Couses Id           | # of Section    | # of Students | Prof Teaching   |               |   |
| 3 | ADM                 | 10              | 300           | 10              | =B3*\$E\$1    |   |
| 4 | FINA                | 15              | 450           | 15              | =B4*\$E\$1 (+ | V |
| 5 | CONT                | 10              | 300           | 8               | =B5*\$E\$1    |   |
| 6 | SICI                | 8               | 240           | 10              | =B6*\$E\$1    |   |
| 7 | REHU                | 10              | 300           | 10              | =B7*\$E\$1    |   |
| 8 | Total               | =B3+B4+B5+B6+B7 | =SUM(C3:C7)   | =AVERAGE(D3:D7) |               |   |
|   |                     |                 |               |                 |               |   |

- To copy formula to all cells in the column position cursor in the bottom right corner of the cell with the formula until a + appears.
- 2. While holding the left mouse button, drag the + until the end of the data.

# OTHER FORMULAS ABSOLUTE REFERENCE & COPY

# **Hierarchy of Operations**

| Туре                                                               | Operator                | Order Performed                                                                                                    |  |  |
|--------------------------------------------------------------------|-------------------------|----------------------------------------------------------------------------------------------------|--|--|
| Arithmetic<br>operations<br>are performed first, in<br>order shown | ()<br>^<br>* / %<br>+ - | 1 <sup>st</sup> parentheses<br>2 <sup>nd</sup> exponentiation<br>3 <sup>rd</sup> : multiplication,<br>division, modulus<br>4 <sup>th</sup> : addition,<br>subtraction |  |  |
| Relational<br>operations<br>are performed second                   | = <> <<br><= > >=       | All relational operators<br>have equal<br>precedence                                                                                                    |  |  |
| Logical operations<br>are performed last, in<br>the order shown    | NOT<br>AND<br>OR        | 1 <sup>st</sup> : <b>NOT</b><br>2 <sup>nd</sup> : <b>AND</b><br>3 <sup>rd</sup> : <b>OR</b>                                                                           |  |  |

### OTHER FORMULAS

| SUM |  | × | $\checkmark$ | $f_{x}$ | = <mark>F3-C3/C3</mark> | - | WRONG |
|-----|--|---|--------------|---------|-------------------------|---|-------|
|-----|--|---|--------------|---------|-------------------------|---|-------|

|   | A                          | В               | С             | D               | E           | F             | G           |
|---|----------------------------|-----------------|---------------|-----------------|-------------|---------------|-------------|
| 1 | <b>Department Sections</b> |                 |               |                 | 0.1         |               |             |
|   |                            |                 | # of Students |                 |             | # of Students |             |
| 2 | Couses Id                  | # of Section    | (Sem1)        | Prof Teaching   |             | (Sem2)        | % of Change |
| 3 | ADM                        | 10              | 300           | 10              | =B3*\$E\$1  | 250           | =F3-C3/C3   |
| 4 | FINA                       | 15              | 450           | 15              | =B4*\$E\$1  | 400           |             |
| 5 | CONT                       | 10              | 300           | 8               | =B5*\$E\$1  | 285           |             |
| 6 | SICI                       | 8               | 240           | 10              | =B6*\$E\$1  | 220           |             |
| 7 | REHU                       | 10              | 300           | 10              | =B7*\$E\$1  | 275           |             |
| 8 | Total                      | =B3+B4+B5+B6+B7 | =SUM(C3:C7)   | =AVERAGE(D3:D7) | =SUM(E3:E7) |               |             |

| G3          | *<br>*    | ×        | ✓ <i>fx</i> =(F3-C3 | s)/C3                   | RIGHT           |             |                         |             |  |
|-------------|-----------|----------|---------------------|-------------------------|-----------------|-------------|-------------------------|-------------|--|
|             | Α         |          | В                   | С                       | D               | E           | F                       | G           |  |
| l De        | epartment | Sections |                     |                         |                 | 0.1         |                         |             |  |
| 2 Co        | ouses Id  |          | # of Section        | # of Students<br>(Sem1) | Prof Teaching   |             | # of Students<br>(Sem2) | % of Change |  |
| 3 AI        | DM        |          | 10                  | 300                     | 10              | =B3*\$E\$1  | 250                     | =(F3-C3)/C3 |  |
| 4 FI        | NA        |          | 15                  | 450                     | 15              | =B4*\$E\$1  | 400                     |             |  |
| 5 CC        | ONT       |          | 10                  | 300                     | 8               | =B5*\$E\$1  | 285                     |             |  |
| 5 <b>SI</b> | CI        |          | 8                   | 240                     | 10              | =B6*\$E\$1  | 220                     |             |  |
| 7 RE        | EHU       |          | 10                  | 300                     | 10              | =B7*\$E\$1  | 275                     |             |  |
| 3 To        | otal      |          | =B3+B4+B5+B6+B7     | =SUM(C3:C7)             | =AVERAGE(D3:D7) | =SUM(E3:E7) |                         |             |  |

### $f_x \lor f_x$ Department Sections

A1

|   | Name Box            | В               | С             | D               | E           | F             | G           |
|---|---------------------|-----------------|---------------|-----------------|-------------|---------------|-------------|
| 1 | Department Sections |                 |               |                 | 0.1         |               |             |
|   |                     |                 | # of Students |                 |             | # of Students |             |
| 2 | Couses Id           | # of Section    | (Sem1)        | Prof Teaching   |             | (Sem2)        | % of Change |
| 3 | ADM                 | 10              | 300           | 10              | =B3*\$E\$1  | 250           | =(F3-C3)/C3 |
| 4 | FINA                | 15              | 450           | 15              | =B4*\$E\$1  | 400           | =(F4-C4)/C4 |
| 5 | CONT                | 10              | 300           | 8               | =B5*\$E\$1  | 285           | =(F5-C5)/C5 |
| 6 | SICI                | 8               | 240           | 10              | =B6*\$E\$1  | 220           | =(F6-C6)/C6 |
| 7 | REHU                | 10              | 300           | 10              | =B7*\$E\$1  | 275           | =(F7-C7)/C7 |
| 8 | Total               | =B3+B4+B5+B6+B7 | =SUM(C3:C7)   | =AVERAGE(D3:D7) | =SUM(E3:E7) |               |             |
|   |                     |                 |               |                 |             |               |             |

# OTHER FORMULAS

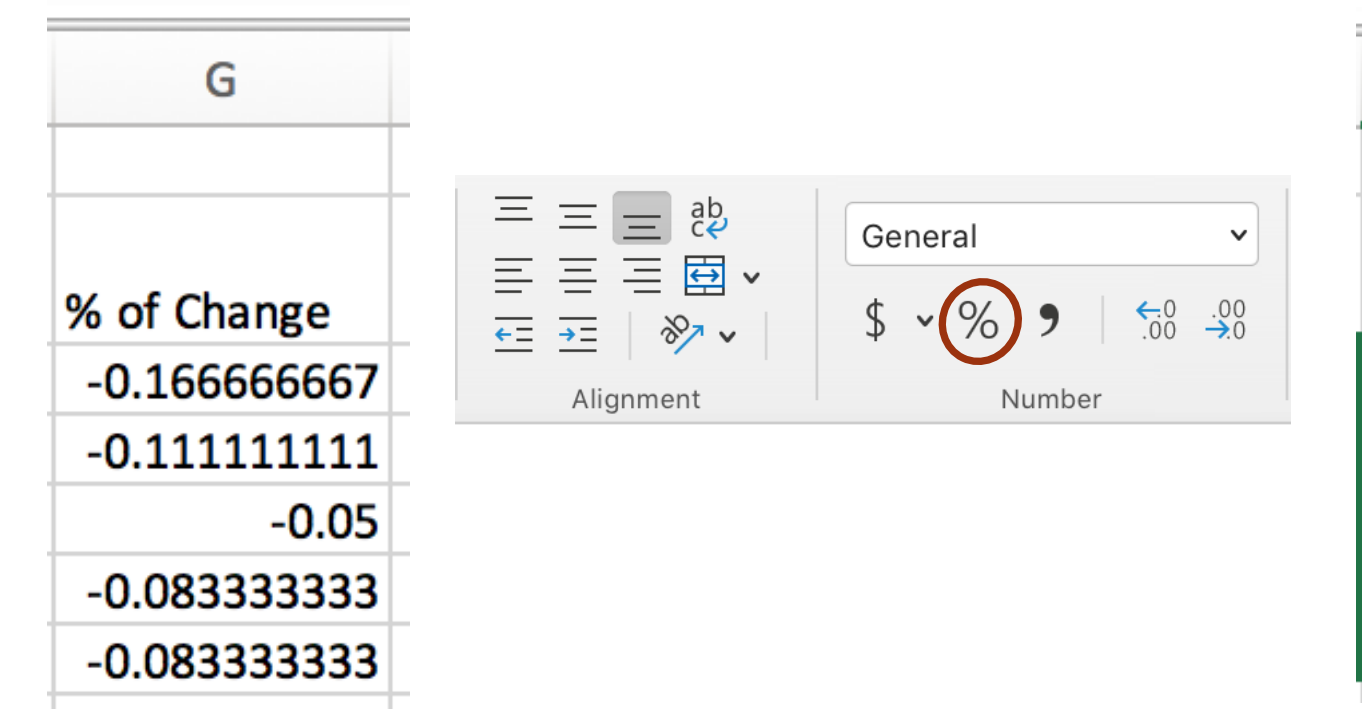

| G           |
|-------------|
|             |
| % of Change |
| -16.67%     |
| -11.11%     |
| -5.00%      |
| -8.33%      |
| -8.33%      |

#### To add a new sheet click +

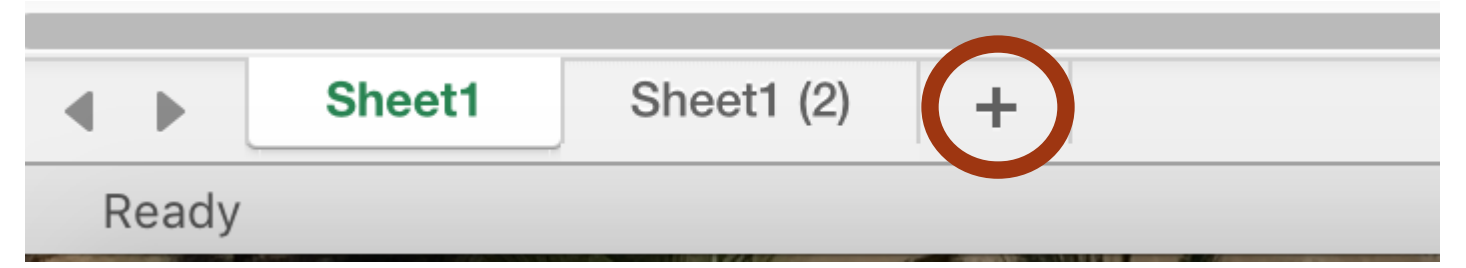

- Double click on Sheet1.
- Enter name of sheet and press return or click once again.
- To add color to the Tab, right click once and select Tab color

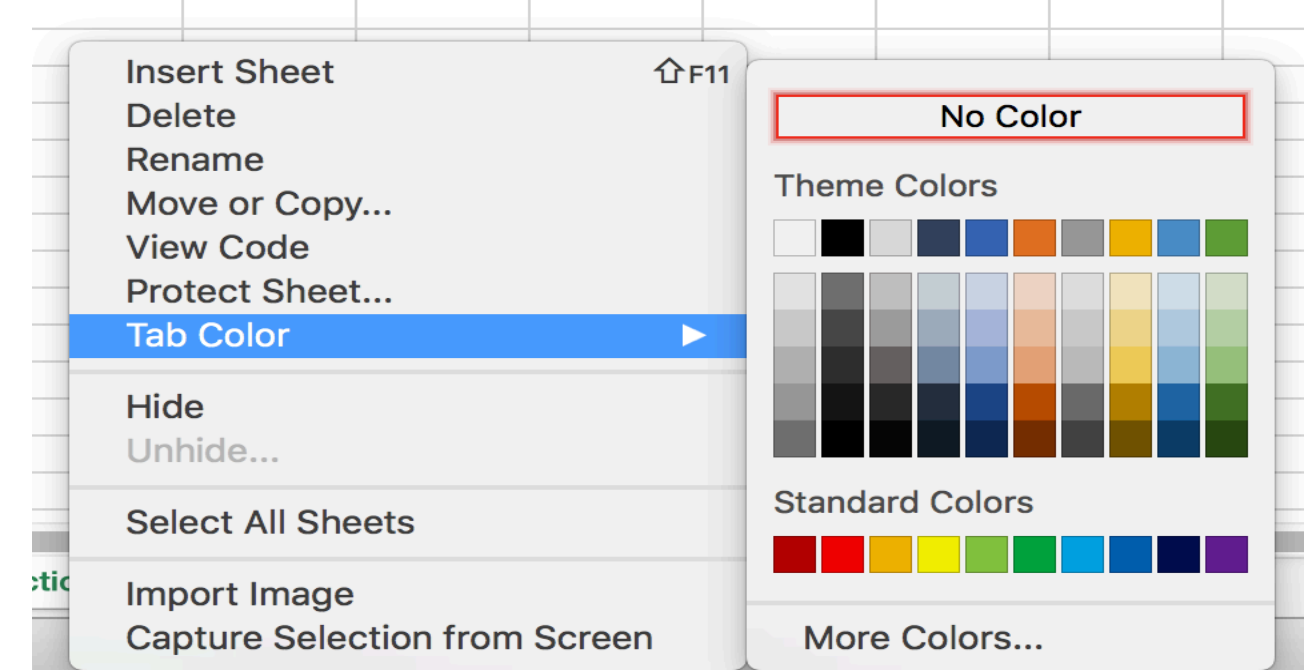

CREATING & NAMING SHEETS

#### ) 🔵 🛛 AutoSave 🔵 💶 🏫 🖬 ちゃ び 🖶 🗧

| File | Edit     | View     | Insert  | Forn               |  |  |  |
|------|----------|----------|---------|--------------------|--|--|--|
| Ne   | w        |          |         | ЖN                 |  |  |  |
| Ne   | w from   | Templa   | te 1    | ን <mark></mark> ജዞ |  |  |  |
| Ор   | en       |          |         | ЖΟ                 |  |  |  |
| Ор   | en Rec   | ent      |         |                    |  |  |  |
| Clo  | se       |          |         | жw                 |  |  |  |
| Sav  | /e       |          |         | ЖS                 |  |  |  |
| Sav  | /e As    |          | 1       | ን <b>೫Տ</b>        |  |  |  |
| Sav  | ve as To | emplate  |         |                    |  |  |  |
| Bro  | owse Ve  | ersion H | listory |                    |  |  |  |
| Imp  | Import   |          |         |                    |  |  |  |
| Red  | duce Fi  | le Size. |         |                    |  |  |  |
| Sha  | are      |          |         |                    |  |  |  |
| Alw  | vays Op  | oen Rea  | d-Only  |                    |  |  |  |
| Res  | strict P | ermissio | ons     |                    |  |  |  |
| Pas  | sword    | s        |         |                    |  |  |  |
| Pag  | ge Setu  | ıp       |         |                    |  |  |  |
| Pri  | nt Area  |          |         |                    |  |  |  |
| Pri  | nt       |          |         | ЖР                 |  |  |  |
| Pro  | perties  | S        |         |                    |  |  |  |

# SAVING & PRINTING

|   | А       | В           | С           | D           | Е           |
|---|---------|-------------|-------------|-------------|-------------|
| 1 | STUDE   | NT ENROLL   | <b>MENT</b> |             |             |
| 2 | Section | Sem 2 17-18 | Sem 1 17-18 | Sem 2 16-17 | Sem 1 16-17 |
| 3 | 3107    | 155         | 208         | 204         | 261         |
| 4 | 3106    | 183         | 182         | 214         | 207         |
| 5 | 4137    | 48          | 51          | 36          | 34          |
| 6 | 4125    | 44          | 68          | 52          | 53          |
| 7 | 4145    | 40          | 31          | 41          | 32          |
| 8 | 4020    | 31          | 32          | 27          | 29          |

PRACTICE

- Compute totals and averages for each semester.
- Compute % of change between 17-18 semesters, 16-17 semesters, between first semesters of both years, and between second semesters of both years.
- Compute the maximum amount of students in each class.
- Format cells and table.